- Activez le module Comptabilité.

## **1. PARAMETRER UN REGLEMENT LE 28 DU MOIS SUIVANT**

- Cliquez sur le menu Configuration puis Conditions de paiement.

⇒ Les modalités de paiement préparamétrées sont affichées à l'écran.

| ■  | Co   | omptabilité Tableau de bord Clients Fournisseurs Compta | bilité Analyse         | Configuration          | <mark>,2</mark> 0 | C CLA | UDETERRIER |
|----|------|---------------------------------------------------------|------------------------|------------------------|-------------------|-------|------------|
| Со | ndit | tions de paiement                                       | Recherche              |                        |                   |       | ۹          |
| CF | réer | *                                                       | <b>▼</b> Filtres ≡ Reg | rouper par 🛛 ★ Favoris | 1-8 / 8           | < >   | := ::      |
|    |      | Conditions de paiement                                  |                        |                        |                   |       | 1          |
|    | ÷    | Paiement immédiat                                       |                        |                        |                   |       |            |
|    | \$   | 15 jours                                                |                        |                        |                   |       |            |
|    | \$   | 21 Jours                                                |                        |                        |                   |       |            |
|    | \$   | 30 jours                                                |                        |                        |                   |       |            |
|    | \$   | 45 jours                                                |                        |                        |                   |       |            |
|    | \$   | 2 mois                                                  |                        |                        |                   |       |            |
|    | \$   | Fin du mois suivant                                     |                        |                        |                   |       |            |
|    | ÷    | 30% maintenant, le rèste à 60 jours                     |                        |                        |                   |       |            |

#### - Cliquez sur le bouton CREER.

- Saisissez le libellé de la condition de règlement et un descriptif éventuel.

١

| 🎟 Com     | ptabilité                       | Tableau de bord                              | Clients          | Fournisseurs     | Comptabilité       | Analyse           | Configuration      | 2    |        | C CLAU | IDETERRIER |
|-----------|---------------------------------|----------------------------------------------|------------------|------------------|--------------------|-------------------|--------------------|------|--------|--------|------------|
| Condition | is de paiem                     | ent / Nouveau                                |                  |                  |                    |                   |                    |      |        |        |            |
| SAUVEGAR  | RDER ANNUL                      | ER                                           |                  |                  |                    |                   |                    |      |        |        |            |
|           | O and it is an a                |                                              | 1                |                  |                    |                   |                    |      |        |        |            |
|           | paiement                        | Le 28 d                                      | du mois suivan   | t                |                    |                   |                    |      |        |        |            |
|           | Description s<br>Explication de | <b>ur la facture</b><br>es conditions de pai | ement pour le    | client           |                    |                   |                    |      |        |        |            |
|           | Délais                          |                                              |                  |                  |                    |                   |                    |      |        |        |            |
|           | Le type de ca                   | lcul de la dernière li                       | gne doit être le | "Solde" pour ass | urer que le montai | t total sera allo | oué.               |      |        |        |            |
|           | Type d                          | échéance                                     | Va               | aleur No         | ombre de jours     | Options           |                    | Jour | du moi | s I    |            |
|           | Balance                         | e                                            | 0,0              | 00000            | 0 j                | ours après la d   | ate de facturation |      |        | 0 🗇    |            |
|           | Ajouter                         | une ligne                                    | <b>f</b>         |                  |                    |                   |                    |      |        |        |            |
|           |                                 |                                              |                  |                  |                    |                   |                    |      |        |        |            |
|           |                                 |                                              |                  |                  |                    |                   |                    |      |        |        |            |
|           |                                 |                                              | /                |                  |                    |                   |                    |      |        |        |            |
|           |                                 |                                              |                  |                  |                    |                   |                    |      |        |        |            |

- Cliquez sur la règle paramétrée par défaut.
- Paramétrez la condition de règlement Le 28 du mois suivant.

| ais                              |                                                                                                    |                                                                    |                                                                        |                                                       |
|----------------------------------|----------------------------------------------------------------------------------------------------|--------------------------------------------------------------------|------------------------------------------------------------------------|-------------------------------------------------------|
| <ul> <li>Balance</li> </ul>      |                                                                                                    |                                                                    |                                                                        |                                                       |
| O Pourcent                       |                                                                                                    |                                                                    |                                                                        |                                                       |
| <ul> <li>Montant fixe</li> </ul> |                                                                                                    |                                                                    |                                                                        |                                                       |
| ate d'échéance                   | Ţ                                                                                                    |                                                                    |                                                                        |                                                       |
| du mois suivant                  | •                                                                                                    |                                                                    |                                                                        |                                                       |
|                                  | ais <ul> <li>Balance</li> <li>Pourcent</li> <li>Montant fixe</li> </ul> late d'échéance <ul> <li>du mois suivant</li> </ul> | ais  Balance Pourcent Montant fixe late d'échéance du mois suivant | ais  Balance  Pourcent  Montant fixe  late d'échéance  du mois suivant | ais  Balance  Pourcent  Montant fixe  du mois suivant |

- Cliquez sur le bouton **SAUVEGARDER ET FERMER**.

| odoo<br>v15       | Fiche-outil n° 2-15<br>Paramétrer les conditions de paiement client / fournisseur | cterrier           |
|-------------------|-----------------------------------------------------------------------------------|--------------------|
| - Cliquer le lien | Conditions de paiement dans le chemin d'accès. 🛛 🎬 Comptabilité Table             | au de bord Clients |
|                   | Conditions de paiement / M<br>SAUVEGARDER ANNULER                                 | louveau            |

⇒ La règle est ajoutée aux modalités de règlement :

| =  | Co   | omptabilité Tableau de bord Clients Fournisseurs Comptab | ilité Analyse    | Configuration        | <b>2</b> 2 |         | С | CLA | JDETER | RIER |
|----|------|----------------------------------------------------------|------------------|----------------------|------------|---------|---|-----|--------|------|
| Со | ndit | tions de paiement                                        | Recherche        |                      |            |         |   |     |        | Q    |
| CF | réer | ž ž                                                      | ▼ Filtres ≡ Regi | rouper par 🔺 Favoris |            | 1-9 / 9 | < | >   | ≔      |      |
|    |      | Conditions de paiement                                   |                  |                      |            |         |   |     |        | ;    |
|    | \$   | Palement immédiat                                        |                  |                      |            |         |   |     |        |      |
|    | \$   | 15 jours                                                 |                  |                      |            |         |   |     |        |      |
|    | \$   | 21 Jours                                                 |                  |                      |            |         |   |     |        |      |
|    | ¢    | 30 jours                                                 |                  |                      |            |         |   |     |        |      |
|    | \$   | 45 jours                                                 |                  |                      |            |         |   |     |        |      |
|    | \$   | 2 mois                                                   |                  |                      |            |         |   |     |        |      |
|    | ¢    | Fin du mois suivant                                      |                  |                      |            |         |   |     |        |      |
|    | \$   | 30% maintenant, le rèste à 60 jours                      |                  |                      |            |         |   |     |        |      |
|    | \$   | Le 28 du mois suivant                                    |                  |                      |            |         |   |     |        |      |

## **1. PARAMETRER UN REGLEMENT : 30 % COMPTANT ET LE SOLDE A 30 JOURS**

- Cliquez sur le menu Configuration puis Conditions de paiement.

| 瞷 Comptabili                     | té Tableau de bord | Clients | Fournisseurs | Compta | bilité Ar        | nalyse   | Configura | ation         | <b>2</b> |         | C | CLA | JDETEF | RRIER |
|----------------------------------|--------------------|---------|--------------|--------|------------------|----------|-----------|---------------|----------|---------|---|-----|--------|-------|
| Conditions de paiement Recherche |                    |         |              |        |                  |          |           | Q             |          |         |   |     |        |       |
| CRÉER 📥                          |                    |         |              |        | <b>▼</b> Filtres | ≡ Regrou | per par   | \star Favoris |          | 1-9 / 9 | < | >   | ≔      |       |
| Conditions of                    | e paiement         |         |              |        |                  |          |           |               |          |         |   |     |        | :     |
| 🗌 🌲 Paiement in                  | médiat             |         |              |        |                  |          |           |               |          |         |   |     |        |       |
| 🗌 🌲 15 jours                     |                    |         |              |        |                  |          |           |               |          |         |   |     |        |       |
| 🗋 🌲 21 Jours                     |                    |         |              |        |                  |          |           |               |          |         |   |     |        |       |

- Cliquez sur le bouton CREER.Saisissez le libellé de la condition de règlement et un descriptif éventuel.

| conditions de<br>paiement                      | 30 % comptant e                           | t le solde à 30 j                      | ours                                      |                                                                               |   |              |   |
|------------------------------------------------|-------------------------------------------|----------------------------------------|-------------------------------------------|-------------------------------------------------------------------------------|---|--------------|---|
| Description sur la f                           | acture                                    |                                        |                                           |                                                                               |   |              |   |
| Explication des con                            | ditions de paiement pou                   | ır le client                           |                                           |                                                                               |   |              |   |
| Exploration deb con                            |                                           |                                        |                                           |                                                                               |   |              |   |
| Délais                                         |                                           |                                        |                                           |                                                                               |   |              |   |
| Délais<br>Le type de calcul de                 | a la dernière ligne doit êt               | re le "Solde" po                       | our assurer que le mon                    | ant total sera alloué.                                                        |   |              |   |
| Délais<br>Le type de calcul de<br>Type d'échéa | e la dernière ligne doit êt<br><b>nce</b> | re le "Solde" po<br>Valeur             | our assurer que le mon<br>Nombre de jours | ant total sera alloué.<br>Options                                             |   | Jour du mois |   |
| Délais<br>Le type de calcul de<br>Type d'échéa | e la dernière ligne doit êt<br>nce        | re le "Solde" po<br>Valeur<br>0,000000 | our assurer que le mon<br>Nombre de jours | ant total sera alloué.<br><b>Options</b><br>jours après la date de facturatio | n | Jour du mois | 圓 |

- Cliquez sur la règle prédéfinie. /

- Paramétrez la partie à régler lors de la facturation.

| Duvrir : Délais |                                 |           |   |
|-----------------|---------------------------------|-----------|---|
| Types de d      | lélais                          |           |   |
| Туре            | ⊖ Balance                       | Valeur 30 | % |
|                 | O Pourcent                      |           |   |
|                 | O Montant fixe                  |           |   |
| Calcul de l     | a date d'échéance               |           |   |
|                 | jours après la date de facturat | ion 👻     |   |

- Cliquez sur le bouton SAUVEGARDER ET FERMER.
  Cliquez sur le bouton Ajouter une ligne.
- Paramétrez le règlement du solde à 30 jours.

| Créer Délais |                                          | × |
|--------------|------------------------------------------|---|
| Types de     | délais                                   |   |
| Туре         | Balance                                  |   |
|              | O Pourcent                               |   |
|              | ○ Montant fixe                           |   |
| Calcul de    | la date d'échéance                       |   |
| Dû 30        | jours après la date de facturation 🔹     |   |
| Sur le 0     | du mois                                  |   |
|              |                                          |   |
| SAUVEGARD    | ER ET FERMER ENREGISTRER & CRÉER ANNULER |   |

- Cliquez sur le bouton SAUVEGARDER ET FERMER.

| ond   | litions de 30<br>nent                                         | % comptant et le solde à 30 j                           | jours                                           |                                                                                |                   |   |
|-------|---------------------------------------------------------------|---------------------------------------------------------|-------------------------------------------------|--------------------------------------------------------------------------------|-------------------|---|
| esc   | ription sur la facture                                        |                                                         |                                                 |                                                                                |                   |   |
| xpli  | cation des conditions de                                      | paiement pour le client                                 |                                                 |                                                                                |                   |   |
| ólair |                                                               |                                                         |                                                 |                                                                                |                   |   |
| elais | ,                                                             |                                                         |                                                 |                                                                                |                   |   |
| e ty  | ,<br>pe de calcul de la derniè                                | re ligne doit être le "Solde" po                        | our assurer que le mont                         | ant total sera alloué.                                                         |                   |   |
| e ty  | pe de calcul de la derniè<br>Type d'échéance                  | re ligne doit être le "Solde" po<br><b>Valeur</b>       | our assurer que le monta<br>Nombre de jours     | ant total sera alloué.<br>Options                                              | Jour du mois      |   |
| e ty  | ,<br>pe de calcul de la derniè<br>Type d'échéance<br>Pourcent | re ligne doit être le "Solde" po<br>Valeur<br>30,000000 | our assurer que le mont<br>Nombre de jours<br>0 | ant total sera alloué.<br><b>Options</b><br>jours après la date de facturation | Jour du mois<br>0 | Đ |

- Cliquez sur le bouton SAUVER.
- Cliquer le lien Conditions de paiement dans le chemin d'accès.

#### **III** Comptabilité Tableau de bord

Clients

Conditions de paiement / Nouveau

SAUVEGARDER ANNULER

# **Fiche-outil n° 2-15** Paramétrer les conditions de paiement client / fournisseur

➡ La modalité de règlement a été ajoutée, elle pourra être sélectionnée dans les fiches clients ou fournisseurs.

|    | Co   | omptabilité Tableau de bord Clients Fournisseurs Comptybilité Analyse Configuration 🔍 🧟 CLAUDETERRIER |
|----|------|----------------------------------------------------------------------------------------------------|
| Со | ndit | ions de paiement Recherche Q                                                                          |
| CF | RÉER | ★     ▼ Filtres ≡ Regrouper par ★ Favoris     1-10 / 10 < > III                                       |
|    |      | Conditions de paiement                                                                                |
|    | ¢    | Paiement immédiat                                                                                     |
|    | ٢    | 15 jours                                                                                              |
|    | ٥    | 21 Jours                                                                                              |
|    | ¢    | 30 jours                                                                                              |
|    | \$   | 45 jours                                                                                              |
|    | ¢    | 2 mois                                                                                                |
|    | ¢    | Fin du mois suivant                                                                                   |
|    | ٢    | 30% maintenant, le rèste à 60 jours                                                                   |
|    | ٢    | Le 28 du mois suivant                                                                                 |
|    | \$   | 30 % comptant et le solde à 30 jours                                                                  |
|    |      |                                                                                                    |